## Přihlašování na online lekce skupinových kurzů – NÁVOD

Na online lekci se můžete přihlásit:

A. Z odkazu v mailu:

v případě, že se na lekci přihlásíte nejpozději hodinu před začátkem kurzu, do emailu vám přijde **odkaz**, přes který se dostanete do online lekce. (Pozor, přihlásit se budete moci až poté, co bude přihlášen lektor, což bývá cca 5 minut před začátkem lekce).

B. <u>Přímo ze systému webooke</u>r (lze i v případě, že jste se přihlásili méně než hodinu před začátkem kurzu):

1. Přihlásíte se do rezervačního a náhradového systému webooker (svým přihlašovacím jménem a heslem).

2. Na horní liště zvolíte odkaz "**další**", pak "**moje kurzy**" a u daného kurzu najdete vlevo malou zelenou ikonku zeměkouličky, přes niž se do online lekce přihlásíte.

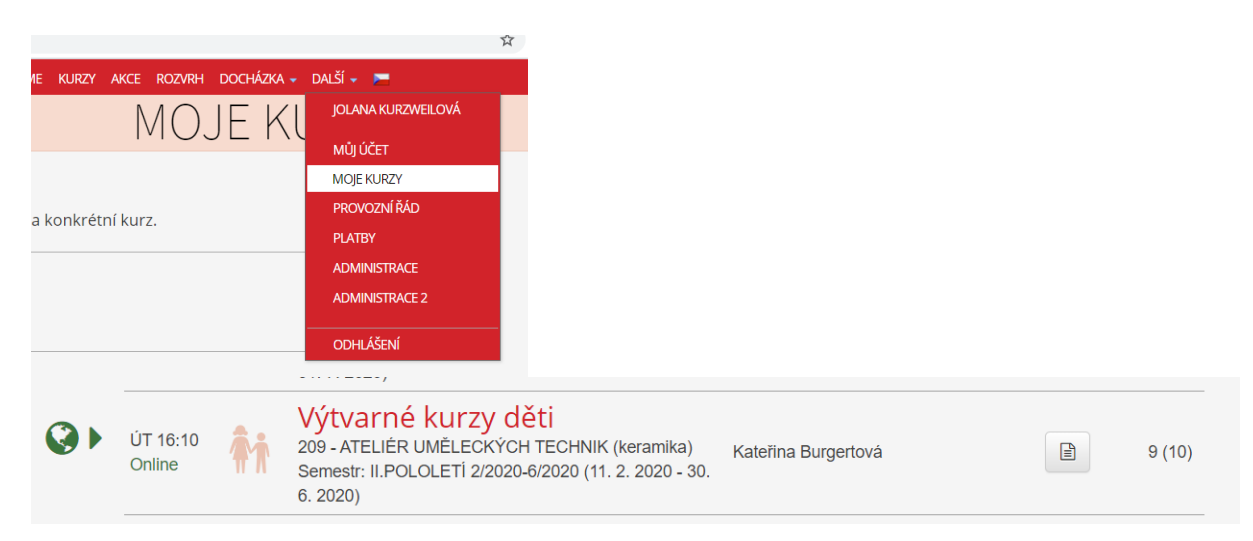

3. V případě, že jde o náhradu, rozklikněte **kurz, za který je náhrada čerpána** (někdy je nutno vyzkoušet více kurzů, z nichž lze čerpat náhrady) a u něj najdete odkaz na připojení online přímo u dané lekce.

| Pohybové kurzy dospělí (411) - JOGALATES<br>(místo: pohybový sál) | ÚT 19.05.20 19:50 - 20:50                     | Registrován | Zuzana Grosmanová | Omluven  |  |
|-------------------------------------------------------------------|-----------------------------------------------|-------------|-------------------|----------|--|
| Pohybové kurzy dospělí (407_o) - Powerjóga<br>ONLINE              | ČT 28.05.20 19:10 - 20:10                     | Náhrada     | Karin Adámková    | Přítomen |  |
| Poznámka lekce: kurz probíhá pouze online                         |                                               |             |                   |          |  |
|                                                                   | ♦ Špuštění online lekce bude možné za 4:06:10 |             |                   |          |  |
| Pohybové kurzy dospělí (411) - JOGALATES<br>(místo: pohybový sál) | ÚT 02.06.20 19:50 - 20:50                     | Registrován | Zuzana Grosmanová | Omluven  |  |

(např. zde je lekce kurzu Powerjóga čerpána jako náhrada za lekci kurzu Jogalates)

C. <u>z odkazu, který vám zašle lektor</u> – to jen v kritických případech, kdy to nejde nijak jinak.